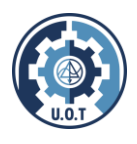

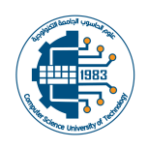

Republic of Iraq University of Technology Department of Computer Science

# **Block cipher lab**

Computer and Cyber Security

2<sup>nd</sup> stage

Lecturer: Fadhil Abbas Fadhil

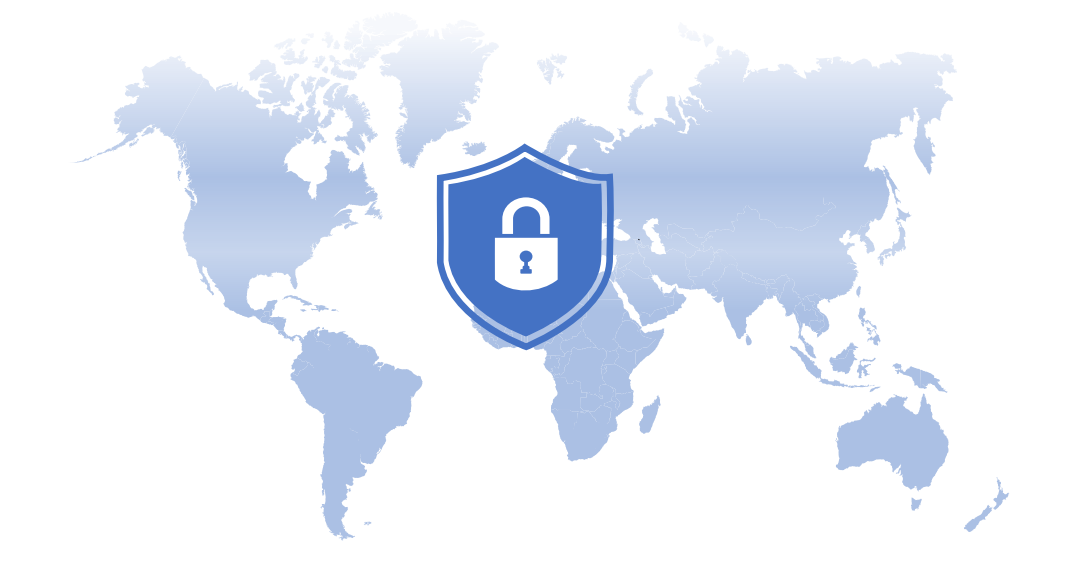

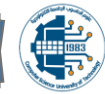

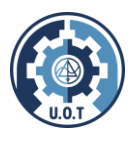

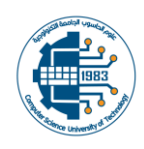

# Introduction:

All rights reserved to the University of Technology / Department of Computer Science. You can download this file from the website of the Department of Computer Science or scan the QR code below:

https://cs.uotechnology.edu.iq/

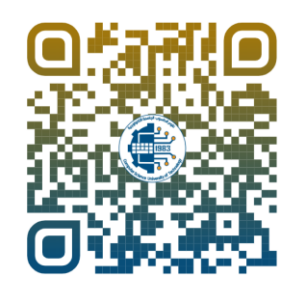

# Visual Basic 2012 Tutorial?

Visual Basic 2012 was launched by Microsoft in 2012. Similar to the earlier versions of VB.NET programming languages, it is integrated with other Microsoft Programming languages in an IDE known as Visual Studio 2012.

Although Microsoft had launched a few newer versions of Visual Studio until the latest Visual Studio 2017, you can still download the older version Visual Studio 2012 Express Edition from the following link:

https://www.visualstudio.com/vs/older-downloads/

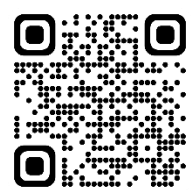

When you launch Visual Studio Express 2012, the start page will appear, as shown in Figure below:

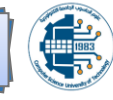

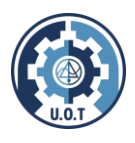

# University of Technology / Department of computer science Block cipher for 2<sup>nd</sup> stage Lecturer: *Fadhil A. Fadhil*

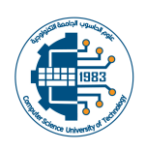

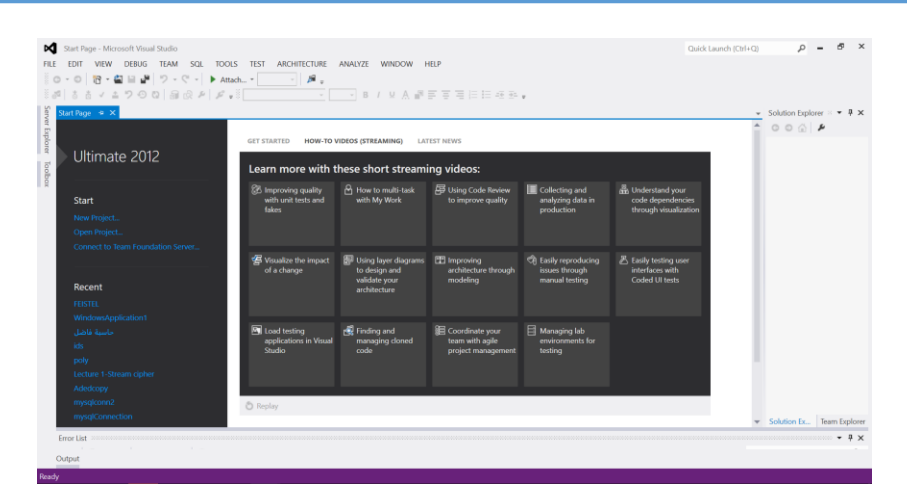

To start a new Visual Studio Express 2012 project, simply click on New Project to launch the Visual Studio New Project page

| New Project                   |               |                 |                                 |              |                                                                        |  |  |  |
|-------------------------------|---------------|-----------------|---------------------------------|--------------|------------------------------------------------------------------------|--|--|--|
| ▶ Recent                      |               | .NET Fr         | arnework 4.5 - Sort by: Default | - # 🗉        | Search Installed Templates (Ctrl+E)                                    |  |  |  |
| <ul> <li>Installed</li> </ul> |               | -VB             | Windows Forms Application       | Visual Basic | Type: Visual Basic                                                     |  |  |  |
| Templates     Visual Basic    |               | WPF Application |                                 | Visual Basic | A project for creating an application with a<br>Windows user interface |  |  |  |
| Window                        | s Store<br>s  | CA.             | Console Application             | Visual Basic |                                                                        |  |  |  |
| Web<br>P Office               |               | 51              | ASP.NET Web Forms Application   | Visual Basic |                                                                        |  |  |  |
| Cloud<br>Reportin             | g             | 맔               | Class Library                   | Visual Basic |                                                                        |  |  |  |
| SharePoi<br>Silverligh        | int<br>nt     | <b>1</b>        | Portable Class Library          | Visual Basic |                                                                        |  |  |  |
| Test                          |               |                 | Blank App (XAML)                | Visual Basic |                                                                        |  |  |  |
| Window                        | s Phone       | 51              | ASP.NET MVC 3 Web Application   | Visual Basic |                                                                        |  |  |  |
| Visual C#                     | ~             | 51              | ASP.NET MVC 4 Web Application   | Visual Basic |                                                                        |  |  |  |
| ₽ Online                      |               | -Ve             | Grid Ann (XAMI.)                | Visual Basic | *                                                                      |  |  |  |
| Name:                         | WindowsApplic | ation2          |                                 |              |                                                                        |  |  |  |
| Location:                     | E:\vs\        |                 |                                 |              | Browse                                                                 |  |  |  |
| Solution name:                | WindowsApplic | ation2          |                                 |              | Create directory for solution                                          |  |  |  |
|                               |               |                 |                                 |              | Add to source control                                                  |  |  |  |

The New Project Page comprises three templates, Visual Basic, Visual C# and Visual C++. Since we are going to learn Visual Basic 2012, we shall select Visual Basic. Visual Basic 2012 offers you four types of projects that you can create. As we are going to learn to create Windows Applications, we will select Windows Forms Application.

At the bottom of this dialog box, you can change the default project name WindowsApplication1 to some other name you like, for example, *WindowsApplications2*. After you have renamed the project, click OK to continue. The following IDE Windows will appear, it is similar to Visual Basic 2010. The Toolbox is not shown until you click on the Toolbox tab. When you click on the Toolbox tab, the common controls Toolbox will appear.

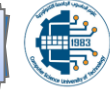

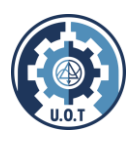

# University of Technology / Department of computer science Block cipher for 2<sup>nd</sup> stage Lecturer: *Fadhil A. Fadhil*

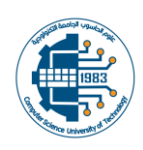

| Ere<br>bre | WedewAppEaters? -Monosh Yanai Sauto<br>Epin Yew peoper Buildo Debug TAM, Sgk Fogeman [Dous TET ANGHTECTURE ANALYZE WANDOW HEP<br>- ○ [街・金 国地」 ラ・ぐ・ト Faut・Crebug - [月 ・   レー 二 □ 「 山 二 山 二 山 二 山 二 山 二 山 二 山 二 山 二 山 二 山 | Quick Launch                                                      | a (Ctrl+Q) P -              | 8 X   |
|------------|----------------------------------------------------------------------------------------------------|-------------------------------------------------------------------|-----------------------------|-------|
| Serv       | orm1.vb [Design]* • ×                                                                                                    | ✓ Solution Explorer ※                                             |                             | • # × |
| er Ex      |                                                                                                    | 0 G '0 -                                                          | 2 Q 🗇 🕲 🗢 👂 🖸               |       |
| plon       | Form1                                                                                                    | Search Solution Expl                                              | orer (Ctrl+;)               | p-    |
| 2          |                                                                                                    | Solution Window                                                   | wsApplication2' (1 project) |       |
| oolt       |                                                                                                    | 🔺 🗃 WindowsAp                                                     | plication2                  |       |
| OX.        |                                                                                                    | My Projec     App.confi     TII Form1.vb     Solution Explorer Ti | t<br>g<br>earm Explorer     |       |
|            |                                                                                                    | Properties                                                        |                             | * 4 × |
|            |                                                                                                    | Form1 System.Wind                                                 | ows.Forms.Form              |       |
|            |                                                                                                    | 8 Size                                                            | 752, 570                    |       |
|            |                                                                                                    | SizeGripStyle                                                     | Auto                        |       |
|            |                                                                                                    | StartPosition                                                     | WindowsDefaultLocation      |       |
|            |                                                                                                    | Tag                                                               |                             |       |
|            |                                                                                                    | Text                                                              | Form1                       |       |
|            |                                                                                                    | TopMost                                                           | False                       |       |
|            |                                                                                                    | The text associated v                                             | with the control.           |       |
| E          | nor list                                                                                                    |                                                                   |                             | • # × |

Visual Basic Express 2012 IDE comprises a few windows, the Form window, the Solution Explorer window and the Properties window. It also consists of a toolbox which contains many useful controls that allow a programmer to develop his or her VB programs.

Now, we shall proceed to show you how to create your first program. First, change the text of the form to My First Program in the properties window, it will appear as the title of the program. Next, insert a button and change its text to OK.

| FILE                    | WindowsApplication2 - Mi<br>EDIT VIEW PROJEC<br>- ○ 〒 〒 ● ■ ■ ■<br>■ ● ● ● ● ● ● ● | crosoft Visual Studio<br>T BUILD DEBUG TEAM SQL<br>↓ ♥ ♥ ♥ ♥ ↓ ▶ Start ♥ Debug ♥<br>Q   @ @ ₽   ₽ ♥ | FORMAT TOOLS TE |
|-------------------------|------------------------------------------------------------------------------------|----------------------------------------------------------------------------------------------------|-----------------|
| Server Explorer Toolbox | Form1 vb [Design]* * ×                                                             | OK o                                                                                                |                 |

| Toolbox           | C                  | • □ × |
|-------------------|--------------------|-------|
| Search 7          | Toolbox            | ρ-    |
| ▶ AII W           | /indows Forms      | -     |
| ⊿ Com             | mon Controls       |       |
|                   | Pointer            |       |
| ab                | Button             |       |
| $\checkmark$      | CheckBox           |       |
|                   | CheckedListBox     |       |
| E                 | ComboBox           |       |
|                   | DateTimePicker     |       |
| Α                 | Label              |       |
| <u>A</u>          | LinkLabel          |       |
|                   | ListBox            |       |
| 88°               | ListView           |       |
|                   | MaskedTextBox      |       |
| 1                 | MonthCalendar      |       |
| Les 1             | NotifyIcon         |       |
|                   | NumericUpDown      |       |
| ~                 | PictureBox         |       |
|                   | ProgressBar        |       |
| O                 | RadioButton        |       |
| 国際                | RichTextBox        |       |
| abi               | TextBox            |       |
| 1                 | ToolTip            |       |
| 10                | TreeView           |       |
| <b></b>           | WebBrowser         |       |
| ▲ Cont            | ainers             |       |
| he i              | Pointer            |       |
|                   | FlowLayoutPanel    |       |
| 1 <sup>87</sup> 1 | GroupBox           |       |
|                   | Panel              |       |
|                   | SplitContainer     |       |
|                   | TabControl         |       |
|                   | TableLayoutPanel   |       |
| ⊿ Men             | us & Toolbars      |       |
| Pe -              | Pointer            |       |
| 包                 | ContextMenuStrip   |       |
| Ē                 | MenuStrip          |       |
| les:              | StatusStrip        |       |
| 804               | ToolStrip          |       |
|                   | ToolStripContainer |       |
| 🔺 Data            |                    |       |
| k                 | Pointer            |       |
|                   | Chart              |       |
| <u> </u>          | BindingNavigator   |       |

Now click on the OK button to bring up the code window and enter the following statement between Private Sub and End Sub procedure. Public Class Form1

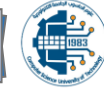

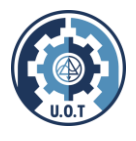

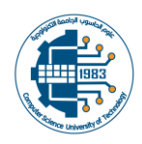

#### End Class

Now click on the Start on the toolbar to run the program then click on the OK button, a dialog box that displays the "My First Visual Basic 2012 Program" message will appear.

| Studio                | WindowsApplication2                |
|-----------------------|------------------------------------|
| DEBUG TEAM SQL TOOLS  | My First Visual Basic 2012 Program |
| <i>₽</i>   <i>₽</i> = | ОК                                 |

The function **MsgBox** is a *built-in function* of Visual Basic 2012 and it will display the text enclosed within the brackets.

### **The Control Properties**

All controls in Visual Basic 2012 IDE have properties. By altering the properties of a control, we are able to customize its appearance and how it responds to an event. In the properties window, the item appears at the top part is the object currently selected. At the bottom part, the items listed in the left column represent the names of various properties associated with the selected object while the items listed in the right column represent the states of the properties. Properties can be set by highlighting the items in the right column then change them by typing or selecting the options available.

| Properties                 |                 |                           | × |
|----------------------------|-----------------|---------------------------|---|
| Form1 System.W             | /indows.Forms   | .Form                     | • |
| 21 💷 🗲                     |                 |                           |   |
| AccessibleDescr            | ription         |                           | ^ |
| AccessibleName             |                 |                           |   |
| AccessibleRole             | De              | fault                     | Ξ |
| Appearance                 |                 |                           |   |
| BackColor                  |                 | Control                   |   |
| BackgroundIma              | ge 🗌            | (none)                    |   |
| BackgroundIma              | geLayout Tile   | 9                         |   |
| Cursor                     | De              | fault                     |   |
| 🕀 Font                     | Mie             | rosoft Sans Serif, 8.25pt |   |
| ForeColor                  |                 | ControlText               |   |
| FormBorderStyl             | e Siz           | able                      |   |
| RightToLeft                | No              |                           |   |
| RightToLeftLay             | out Fa          | se                        |   |
| Text                       | Ac              | ldition Calculator        |   |
| UseWaitCursor              | Fa              | se                        | _ |
| Robauios                   |                 |                           | ~ |
| Text<br>The text associate | ed with the cor | trol.                     |   |

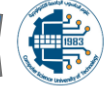

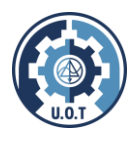

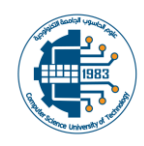

# Inputs in Visual Basic 2012:

# 1. Using the TextBox

we will show you how to create a simple calculator that adds two numbers using the TextBox control. In this program, you insert two text boxes, three labels, and one button. The two text boxes are for the users to enter two numbers, one label is to display the addition operator and the other label is to display the equal sign. The last label is to display the answer. Now change the label on the button to Calculate, then click on this button and enter the following code:

```
Private Sub Button1_Click(sender As Object, e As EventArgs) Handles Button1.Click
   Dim num1, num2, product As Single
   num1 = TextBox1.Text
   num2 = TextBox2.Text
   product = num1 + num2
   Label3.Text = product
End Sub
```

When you run the program and enter two numbers, pressing the calculate button adds the two numbers.

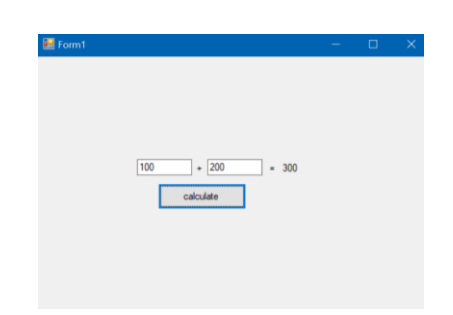

# 2. Using the InputBox

Using the same program we can use InputBox instead of TextBox:

| Public Class Form1 Private Sub Button1_Click(se      | nder As Object, e As EventArg             | s) Handles Button1.Click | 🖳 Form1 |       | _   |   | ×   |
|------------------------------------------------------|-------------------------------------------|--------------------------|---------|-------|-----|---|-----|
| num1 = InputBox("Enter t<br>num2 = InputBox("Enter t | he First number:")<br>he Second number:") |                          | 100     | +     | 200 | = | 300 |
| product = num1 + num2<br>Label1.Text = num1          | WindowsApplication2                       | ×                        |         | calcu | ate | ] |     |
| Label2.Text = num2<br>Label3.Text = product          | Enter the First number:                   | ОК                       | _       |       |     |   |     |
| End Sub<br>End Class                                 | -                                         | Cancel                   |         |       |     |   |     |
|                                                      | 100                                       |                          |         |       |     |   |     |

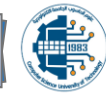

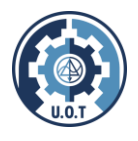

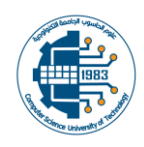

# **Outputs in Visual Basic 2012:**

1. Using the Label

In the previous example, we notice the use of a label to display the results:

```
Label1.Text = num1
Label2.Text = num2
Label3.Text = product
```

2. Using the **Msgbox** 

```
To display the results, we can also use the (Msgbox) function, as shown in the figure below:
Public Class Form1
    Private Sub Button1_Click(sender As Object, e As EventArgs) Handles Button1.Click
    Dim num1, num2, product As Single
    num1 = InputBox("Enter the First number:")
    num2 = InputBox("Enter the Second number:")
    product = num1 + num2
    MsgBox(product)
    End Sub
End Class
```

| WindowsA | pplication2 | × |
|----------|-------------|---|
| 300      |             |   |
|          | ОК          |   |

line. Where in other programming languages the indentation in code is for readability only, the indentation in Python is very important. Python uses indentation to indicate a block of code.

# **The Event Procedure**

Each event is related to an object, it is an incident that happens to the object due to the action of the user. A class has events as it creates an instant of a class or an object. When we start a windows application in Visual Basic 2012, we will see a default form with the name Form1 appears in the IDE, it is actually the Form1 Class that inherits from the Form class **System.Windows.Forms.Form:** 

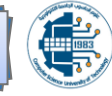

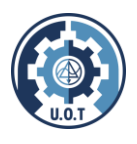

University of Technology / Department of computer science Block cipher for 2<sup>nd</sup> stage Lecturer: *Fadhil A. Fadhil* 

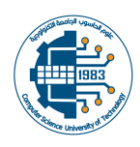

| ) - ○ 📅 🗳 💾 📲 🤊 - 🤍 - 🕨 Start - Debug - Any<br>1.vb* + × Form1.vb (Design)*          | /CPU - 月 <sub>東</sub> 告 佰 句 句 目 対 対 注 <sub>マ</sub>        |
|--------------------------------------------------------------------------------------|-----------------------------------------------------------|
| (Form1 Events) +                                                                     | 🗲 Load                                                    |
| <pre>3Public Class Form1<br/>Private Sub Form1_Load(sender As Object, e As Eve</pre> | Click     ClientSizeChanged     ContextMenuChanged        |
| End Sub<br>End Class                                                                 | ContextMenuStripChanged     ControlAdded     ControlAdded |
|                                                                                      | CursorChanged     Deactivate                              |
|                                                                                      | Disposed     DockChanged                                  |
|                                                                                      | DoubleClick     DragDrop     DragEnter                    |
|                                                                                      | ForgLeave     TragDeave     TragOver                      |
|                                                                                      | FinabledChanged                                           |

Lectures:

Initially, it's essential to grasp the fundamentals of encrypting data using the **DES** algorithm. To execute this cryptographic method effectively, it's imperative to develop multiple software functions necessary for encryption.

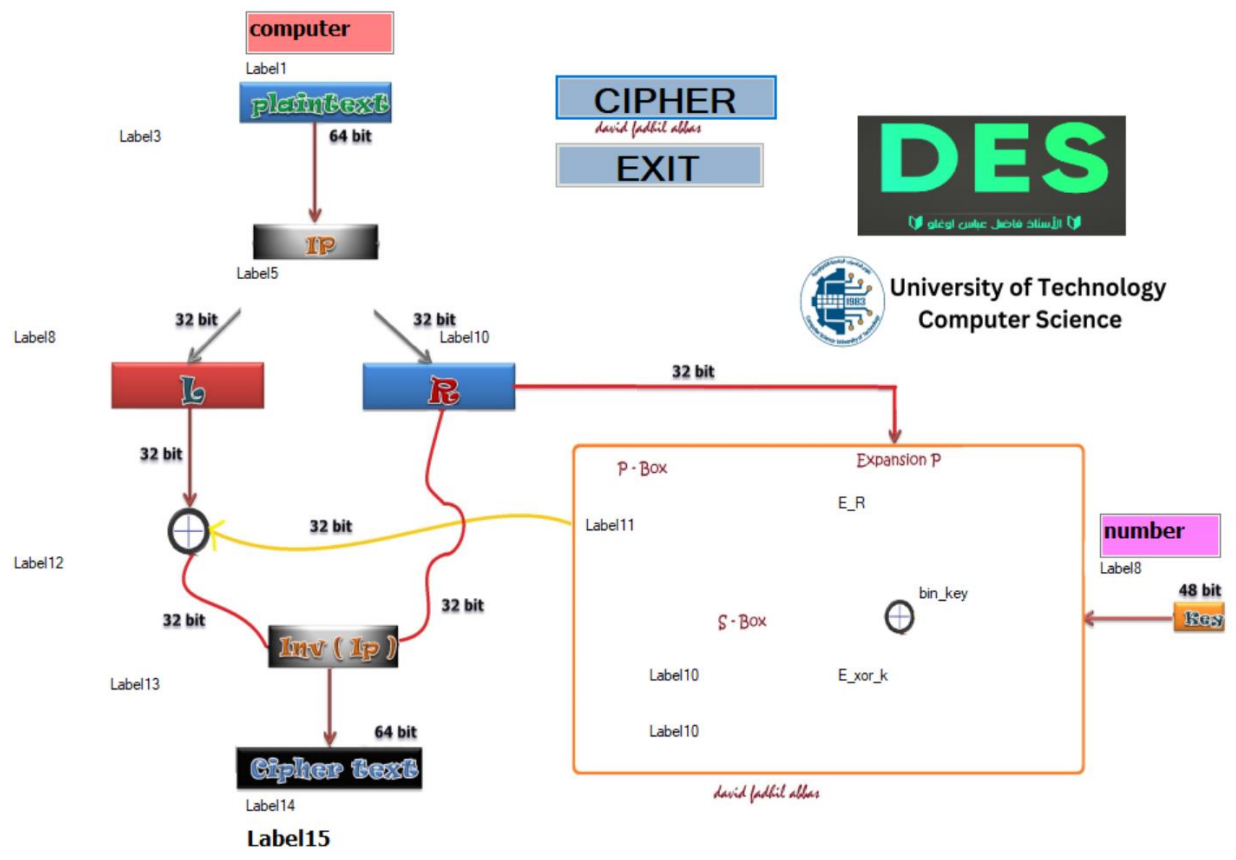

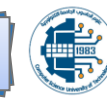

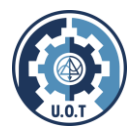

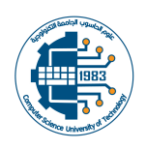

```
Private Function Convert_Plan_Tobin(ByVal str As String)
       Dim p As String = ""
        For i = 1 To Len(str)
           p = p & ASSCII(Mid(Plantext.Text, i, 1)) & ","
        Next
        plantext_ASCII.Text = p
        Dim bin_plan
       Dim a
       bin_plan = ""
        a = Split(p, ",")
        For i = LBound(a) To UBound(a) - 1
            Plantext_bin_label.Text = Plantext_bin_label.Text & Bin8bit(a(i)) & " "
            bin_plan = bin_plan & Bin8bit(a(i))
            If i Mod 2 <> 0 Then
                Plantext_bin_label.Text = Plantext_bin_label.Text & vbNewLine
            End If
        Next
        Return p
    End Function
```

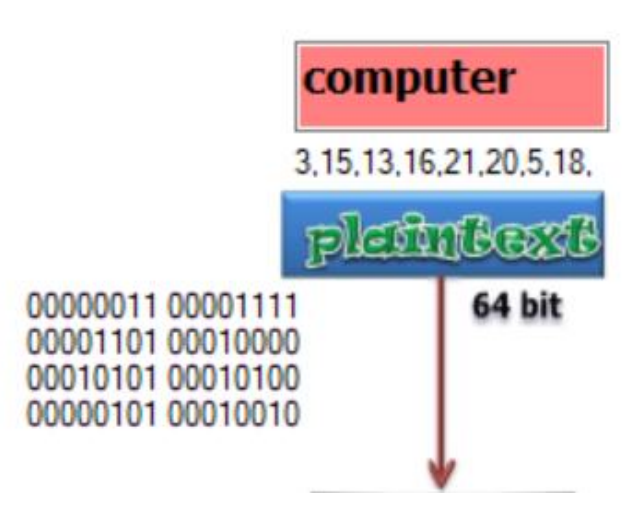

Then swap the positions using IP function:

```
Private Function IP_finction(ByVal str As String)
    Dim a1, t
    a1 = Split(str, ",")
    t = a1(0) : a1(0) = a1(6) : a1(6) = t
    t = a1(1) : a1(1) = a1(7) : a1(7) = t
    Return a1
End Function
```

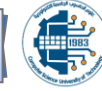

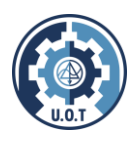

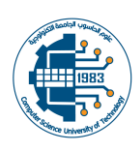

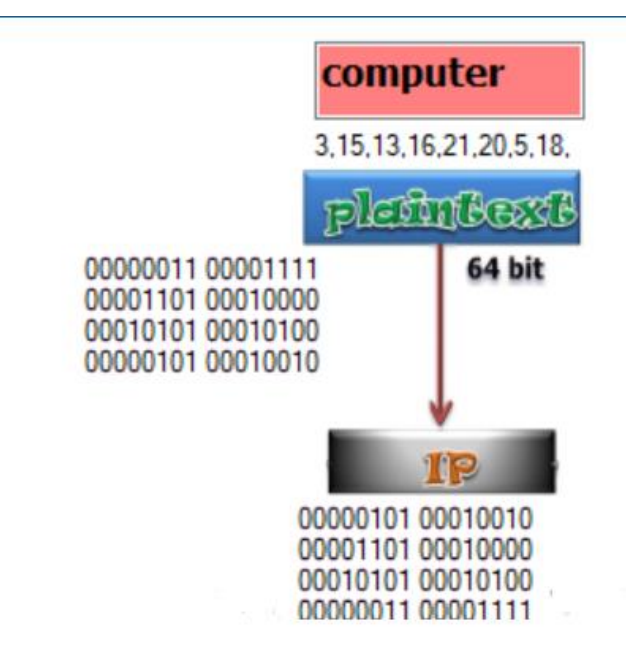

Then split the result into Right and Left:

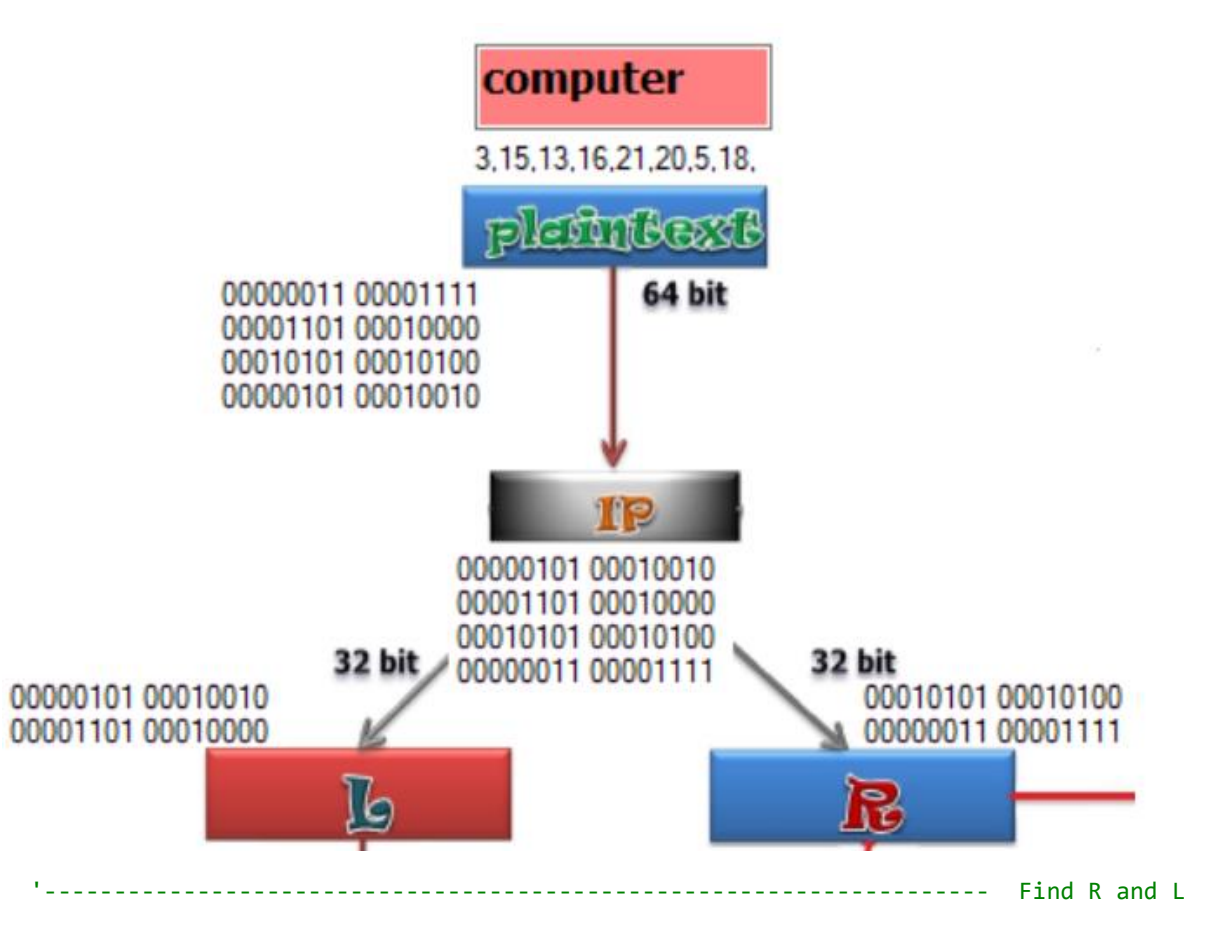

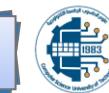

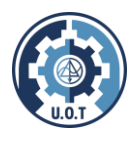

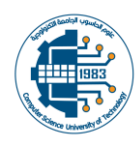

```
For i = LBound(a_ip) To UBound(a_ip) - 1
    ip = ip & Bin8bit(a ip(i))
    IP_label.Text = IP_label.Text & Bin8bit(a_ip(i)) & " "
    If i Mod 2 <> 0 Then
        IP_label.Text = IP_label.Text & vbNewLine
    End If
    If i <= 3 Then
        lef = lef & Bin8bit(a_ip(i))
        Left_label.Text = Left_label.Text & Bin8bit(a_ip(i)) & " "
        If i Mod 2 <> 0 Then
            Left_label.Text = Left_label.Text & vbNewLine
        End If
    Else
        rig = rig & Bin8bit(a_ip(i))
        Right_label.Text = Right_label.Text & Bin8bit(a_ip(i)) & " "
        If i Mod 2 <> 0 Then
            Right_label.Text = Right_label.Text & vbNewLine
        End If
    End If
Next
```

After that we should compute F-function using key:

```
Private Function F function(ByVal r As String, ByVal key As String)
   Dim ERR
    ERR = E_R_function(r)
   Dim e xor k
   e_xor_k = ""
    E_xor_k_label.Text = ""
    For i = 1 To Len(ERR)
        E_xor_k_label.Text = E_xor_k_label.Text & (Mid(ERR, i, 1) Xor Mid(key, i, 1))
        If i Mod 12 = 0 Then E xor k label.Text = E xor k label.Text & vbNewLine
        e_xor_k = e_xor_k & (Mid(ERR, i, 1) Xor Mid(key, i, 1))
   Next
   Dim s_box As String
    s_box = s_box_function(e_xor_k)
   Dim p_box As String
   p_box = p_box_function(s_box)
   Return p_box
End Function
```

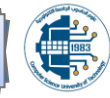

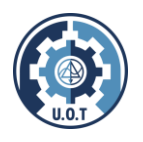

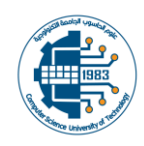

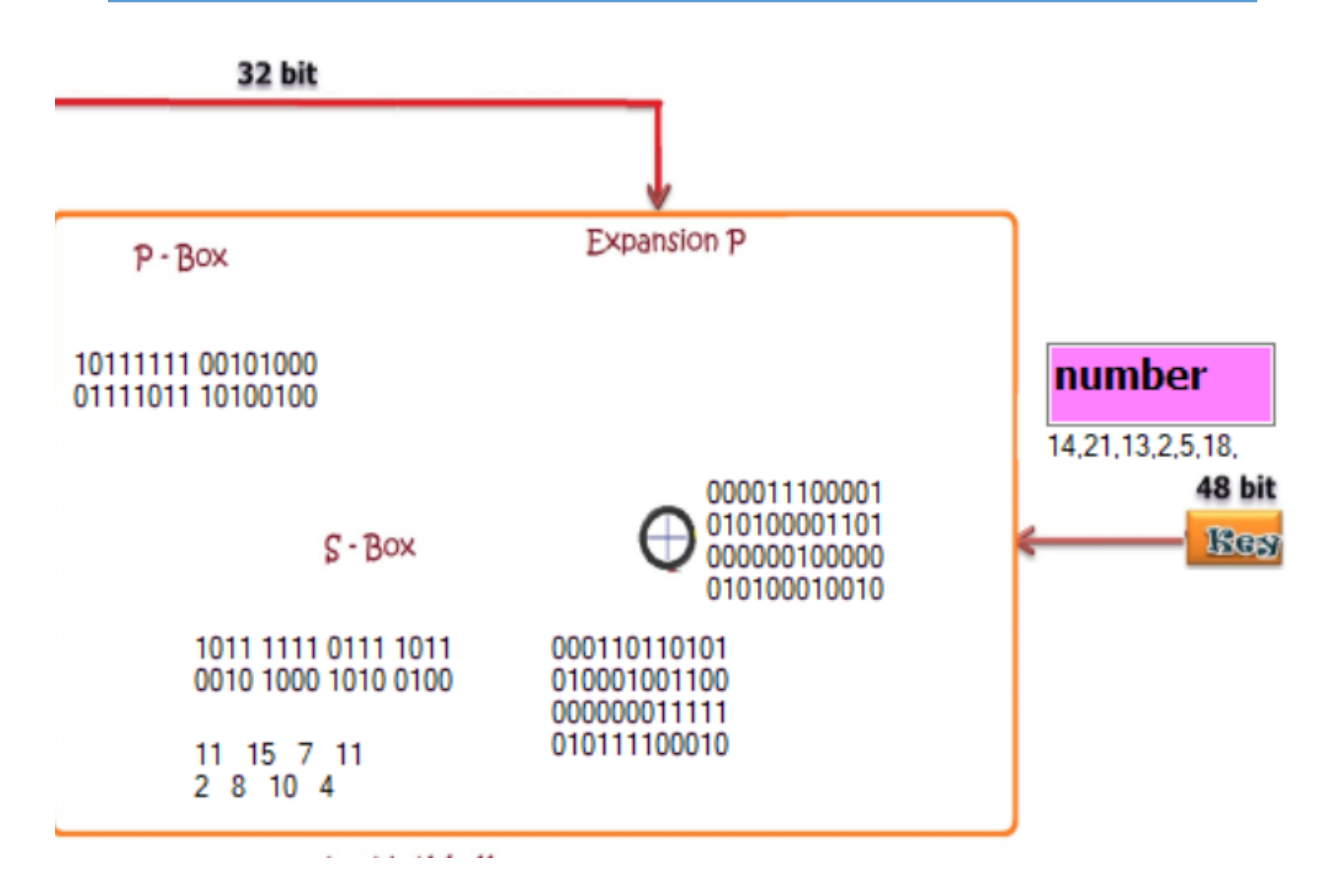

```
Private Function E_R_function(ByVal rig As String)
        Dim a3, ERR
        ERR = ""
        E_R.Text = ""
        a3 = Split(rig, " ")
        For i = LBound(a3) To UBound(a3) - 1
            If i Mod 2 = 0 Then
                E_R.Text = E_R.Text & a3(i) & Mid(a3(i + 1), 5, 4) & vbNewLine
            Else
                E_R.Text = E_R.Text & a3(i) & Mid(a3(i - 1), i, 4)
            End If
        Next
        ERR = Mid(rig, 1, 8) & Mid(rig, 13, 4) & Mid(rig, 9, 8) & Mid(rig, 1, 4) &
Mid(rig, 17, 8) & Mid(rig, 29, 4) & Mid(rig, 25, 8) & Mid(rig, 17, 4)
        Return ERR
    End Function
Private Function s_box_function(ByRef e_xor_k As String)
        Dim s_box = ""
        Dim k = 1, row, column
```

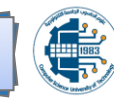

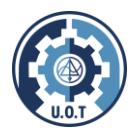

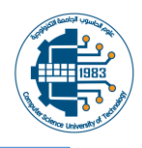

```
Dim item = 0
        Dim s1(16, 16), s2(16, 16), s3(16, 16), s4(16, 16), s5(16, 16), s6(16, 16),
s7(16, 16), s8(16, 16)
        s1(0, 6) = 11 : s2(3, 5) = 15 : s3(1, 1) = 7 : s4(0, 12) = 11
        s5(0, 0) = 2 : s6(1, 15) = 8 : s7(1, 7) = 10 : s8(2, 2) = 4
        S_box_label.Text = ""
        S_box_label_int.Text = ""
        For i = 1 To Len(e_xor_k)
            row = integ(Mid(e_xor_k, i, 2))
            i += 2
            column = integ(Mid(e_xor_k, i, 4))
            i += 3
            Select Case k
                Case 1 : item = s1(row, column) : Case 2 : item = s2(row, column)
                Case 3 : item = s3(row, column) : Case 4 : item = s4(row, column)
                Case 5 : item = s5(row, column) : Case 6 : item = s6(row, column)
                Case 7 : item = s7(row, column) : Case 8 : item = s8(row, column)
            End Select
            s_box = s_box & Bin4bit(item)
            If k Mod 2 = 0 Then s_box = s_box & " "
            k += 1
            S_box_label_int.Text = S_box_label_int.Text & item & "
            S_box_label.Text = S_box_label.Text & Bin4bit(item) & " "
            If k = 5 Then
                S box label.Text = S box label.Text & vbNewLine
                S box label int.Text = S box label int.Text & vbNewLine
            End If
        Next
        Return s_box
   End Function
    Private Function p_box_function(ByRef s_box As String)
        Dim p_box
        Dim a4
        p_box = ""
        p_box_label.Text = ""
        a4 = Split(s_box, " ")
        p_{box} = p_{box} \& a4(0) \& a4(2) \& a4(1) \& a4(3)
        p_box_label.Text = p_box_label.Text & a4(0) & " " & a4(2) & vbNewLine & a4(1) & "
" & a4(3)
        Return p_box
    End Function
```

Then continue the algorithm steps:

```
'----- XOR
Dim L_xor_Function
L_xor_Function = ""
Dim x = ""
For i = 1 To Len(lef)
```

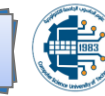

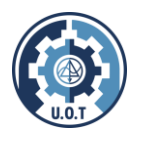

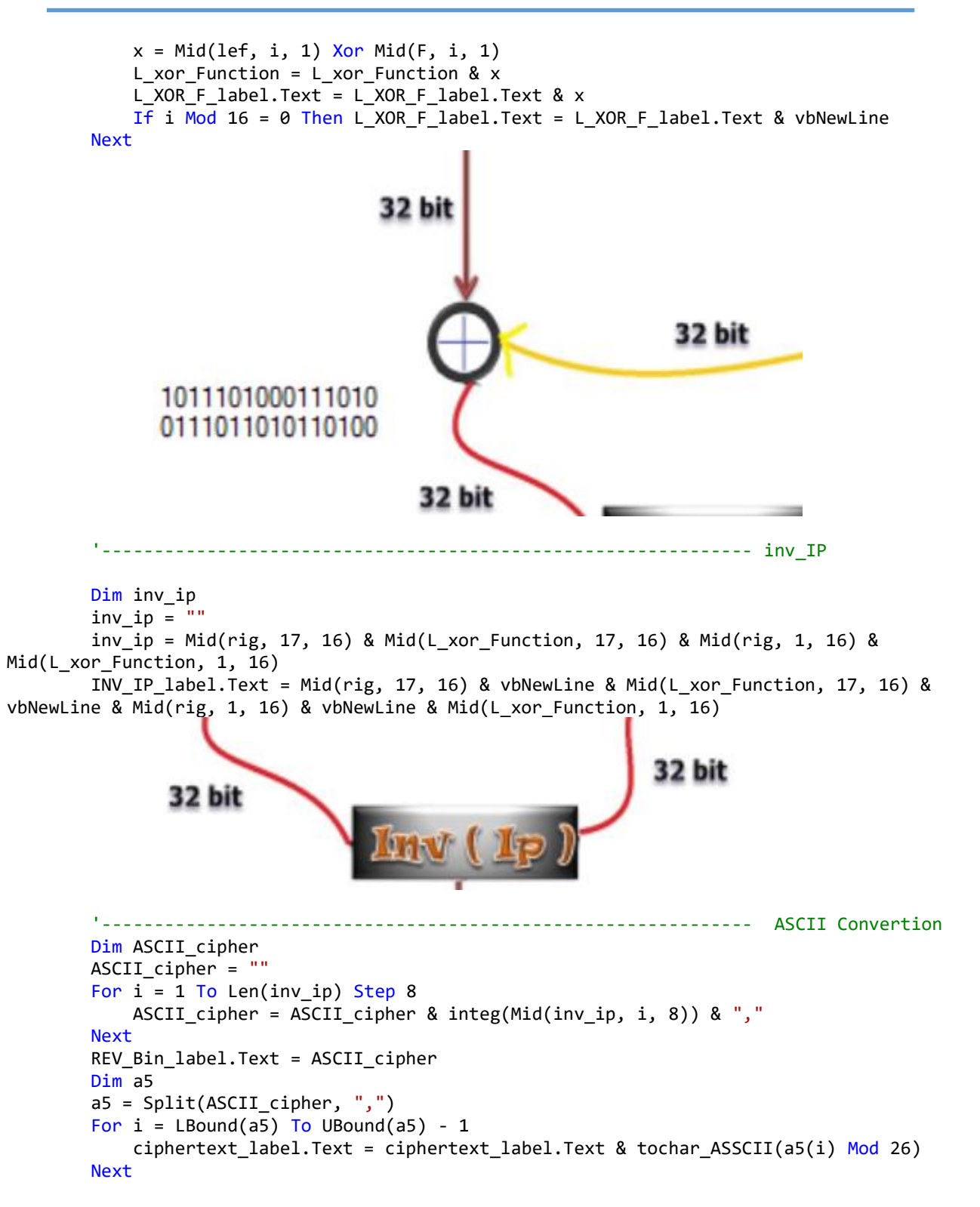

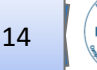

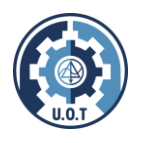

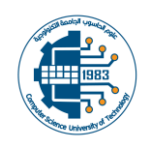

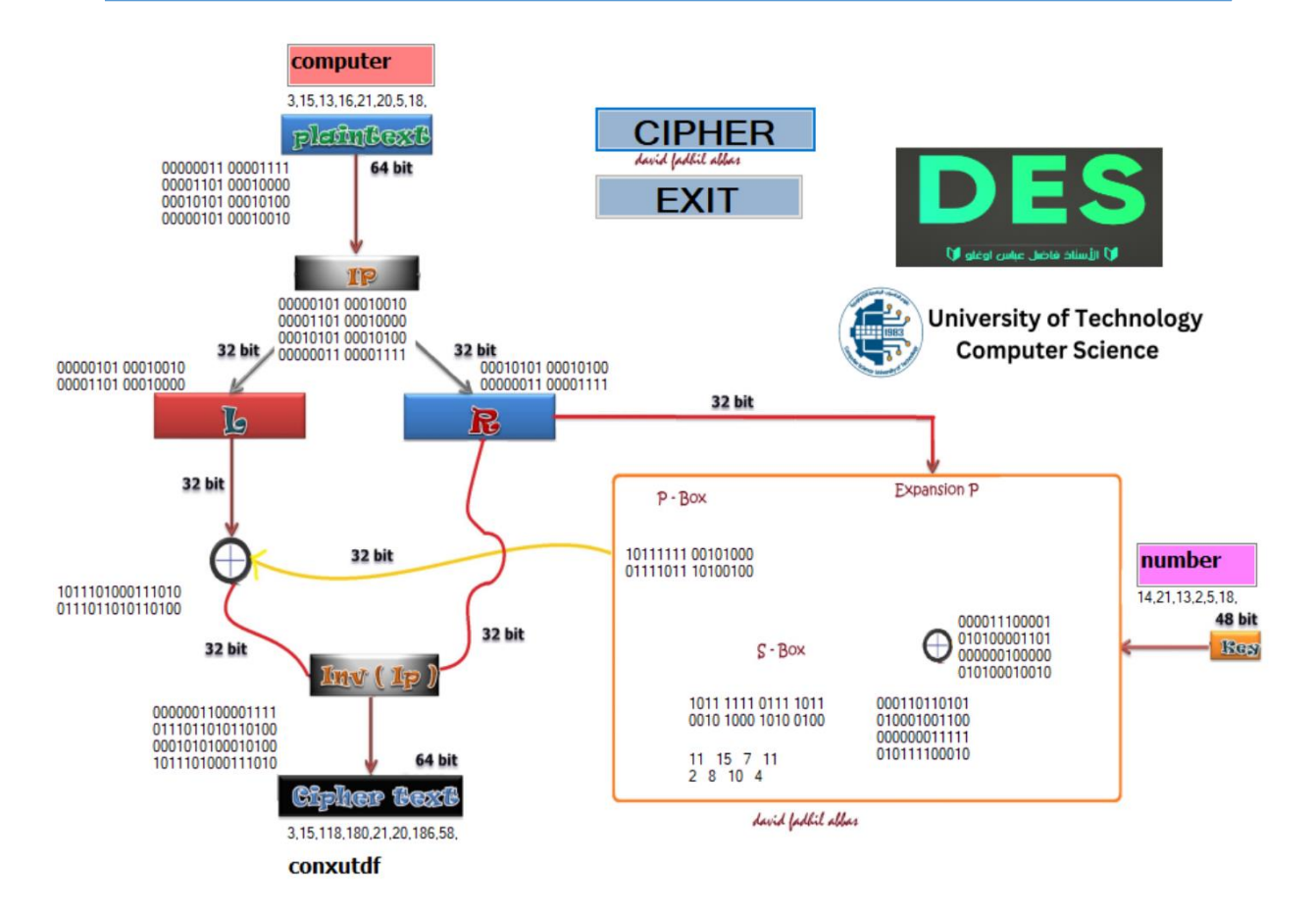

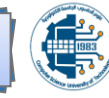